# 表計算ソフトの応用

## 1 データの入力

・入力後、完成予定

|    | A      | В  | С     | D         | E    | F       |
|----|--------|----|-------|-----------|------|---------|
| 1  |        |    |       |           |      |         |
| 2  |        |    | 11月欠席 | (理由記録表(保健 | 室調べ) |         |
| 3  |        |    |       |           |      |         |
| 4  | 日付     | 学年 | クラス   | 氏名        | 校区   | 理由      |
| 5  | 11月1日  | 3  | 3     | 上野 一郎     | 西    | インフルエンザ |
| 6  | 11月10日 | 2  | 1     | 三島 誠二     | 西    | インフルエンザ |
| 7  | 11月10日 | 2  | 1     | 小松 昌子     | 北    | 腹痛      |
| 8  | 11月10日 | 3  | 1     | 丹原 あきら    | 東    | インフルエンザ |
| 9  | 11月10日 | 1  | 2     | 北条正夫      | 西    | インフルエンザ |
| 10 | 11月11日 | 2  | 2     | 伊予 みかこ    | 西    | 頭痛      |
| 11 | 11月12日 | 2  | 1     | 長浜 魚子     | 西    | インフルエンザ |
| 12 | 11月15日 | 2  | 1     | 松山 太郎     | 東    | インフルエンザ |
| 13 | 11月16日 | 3  | 3     | 愛媛 花子     | 西    | 風邪      |
| 14 | 11月16日 | 2  | 1     | 松前 次郎     | 南    | けが      |
| 15 | 11月17日 | 1  | 2     | 新居浜 金太    | 東    | 腹痛      |
| 16 | 11月18日 | 2  | 2     | 今治 順子     | 西    | インフルエンザ |
| 17 | 11月18日 | 3  | 3     | 西条優子      | 西    | インフルエンザ |
| 18 | 11月21日 | 2  | 2     | 内子 三郎     | 北    | 頭痛      |
| 19 | 11月22日 | 2  | 3     | 宇和 みどり    | 南    | 風邪      |
| 20 | 11月22日 | 3  | 1     | 土居 浩      | 西    | インフルエンザ |
| 21 | 11月22日 | 2  | 1     | 中山栗子      | 東    | 腹痛      |
| 22 | 11月23日 | 1  | 3     | 久万 熊雄     | 北    | 頭痛      |
| 23 | 11月24日 | 2  | 1     | 小田 和子     | 西    | インフルエンザ |
| 24 | 11日25日 | 3  | 3     | 三問 法      | 車    | インフルエンザ |
| 25 | 11月26日 | 2  | 2     | 小山清       | 東    | 風邪      |
| 26 | 11月27日 | 1  | 3     | 白石博       | 西    | 腹痛      |
|    |        |    |       | /         |      |         |

(1) 入力候補の利用

| ・ オートコンス | プリート |         |
|----------|------|---------|
| 1 中山 栗子  | 東    | 腹痛      |
| 3 久万 熊雄  | 北    | 頭痛      |
| 1 小田 和子  | 西    | インフルエンザ |
| 3 三間 清   | 車    | インフルエンザ |
| 2 小山 清   | ひ東   |         |
| 3 白石 博   |      |         |
|          |      |         |

| • | A 1 | $t \! + \! \downarrow$ |      |   |         |
|---|-----|------------------------|------|---|---------|
| 1 | 小田  | 和子                     |      | 西 | インフルエンザ |
| 3 | 三間  | 清                      |      | 東 | インフルエンザ |
| 2 | 小山  | 清                      |      | 東 |         |
| 3 | 白石  | 博                      |      |   |         |
|   |     |                        | 北西東南 |   |         |

・ リストの利用

| 西 | インフルエンサ                         |   |
|---|---------------------------------|---|
| 東 | インフルエンザ                         |   |
| 東 |                                 | - |
| 西 | インフルエンザ<br>風邪<br>けが<br>腹痛<br>頭痛 |   |

入力するセルの右の▼をクリックし、表示される リストから選択する。

・ リストの作り方

| デー        | 9        | 校閲             | 表示                 | ♀ 実行したい                                                  | 作業を入力し | てください                          |                               |
|-----------|----------|----------------|--------------------|----------------------------------------------------------|--------|--------------------------------|-------------------------------|
| 〒/<br>)編集 | ₽↓<br>Z↓ | ズ ク       並べ替え | <b>Y</b><br>71119- | <ul> <li>▼ かりア</li> <li>● 再適用</li> <li>▼ 詳細設定</li> </ul> | 国際     | 日 フラッシュ フィル 日 重複の削除 日 データの入力規則 | <b>日</b> •● 約<br>中日 り<br>●● テ |
|           |          | 並べ             | (替えとフィ)            | レター                                                      |        | データツー                          | L.                            |

リストを作るセルをクリック し、「データ」タブの「データ 入力規則」をクリックする。

| 設定                  | 入力時xwヤージ                                                                                                    | エラー Xwヤージ           | 日本語入力                  |              |
|---------------------|----------------------------------------------------------------------------------------------------|---------------------|------------------------|--------------|
|                     | -                                                                                                    |                     | A-1-807-075            |              |
| 条件の語                | ŽĒ                                                                                                    |                     |                        |              |
| 入力值                 | 直の種類( <u>A</u> ):                                                                                                    |                     |                        |              |
| リスト                 | ~                                                                                                    | ✓ 空白を無視する(          | <u>B</u> )             |              |
| テータ(                | D):                                                                                                    | ☑ ドロップダウン リス        | トから選択する                | ( <u>I</u> ) |
| ्रीतन्त्र           | 有小明                                                                                                    |                     |                        |              |
|                     |                                                                                                    |                     |                        |              |
| 1/V/0/1             | Evolution and a second second |                     |                        |              |
| 元の値                 | <u>(S):</u>                                                                                                    |                     |                        |              |
| 元の値<br>インフ,         | =0718)<br>፤( <u>S</u> ):<br>ルエンザ,風邪,けが,腹                                                                                                    | 11角,頭痛              |                        | 6            |
| 元の値<br>インフ,         | ミントロン<br>ミ( <u>S</u> ):<br>ルエンザ,風邪,けが,腹                                                                                                    | 1痛,頭痛               | 811                    |              |
| 元の値<br>インフ,         | E(5):<br>ルエンザ,風邪,けが,腹                                                                                                    | 1痛,頭痛               | Line                   | 5            |
| 元の値<br>インフ          | <u>((S)</u> :<br>ルエンザ,風邪,けが,腹                                                                                                    | 现痛,頭痛               |                        |              |
| 元の値<br>インフ<br>一 同じ。 | <ul> <li>(5):</li> <li>ルエンザ,風邪,けが,腹</li> <li>入力規則が設定されが</li> </ul>                                                                                                    | 1第,頭痛<br>たすべてのセルに変更 | で適用する( <u>P</u> )      |              |
| 元の値<br>インフ<br>一 同じ: | <ul> <li>(<u>5</u>):</li> <li>ルエンザ,風邪,けが,腹</li> <li>入力規則が設定され/</li> </ul>                                                                                                    | 1痛,頭痛<br>たすべてのセルに変更 | [<br>を適用する( <u>P</u> ) |              |

「入力値の種類」で「リスト」を選択する。

「元の値」に表示したいリストを入力する。デー タ間は、半角のカンマで区切る。 ※セルに入力した一覧を指定することも可能

### 2 グラフの作成

- 4月の欠席記録を理由別に分類して、グラフにしてみよう。
- (1) 関数COUNTIFを使った集計

| インフルエンザ     関数       風邪     けが       腹痛        頭痛                                                                                                    | :を入力するセルをクリックする。                                                                                                    |
|----------------------------------------------------------------------------------------------------|----------------------------------------------------------------------------------------------------|
| 関数の挿入 ? ×                                                                                                    |                                                                                                    |
| 関数の検索( <u>S</u> ):<br>何がしたいかを簡単に入力して、[検索開始]をクリックしてください。<br>関数の分類( <u>C</u> ) すべて表示<br>最近使った関数<br>第次で表示<br>日付/時刻<br>ACCRINT<br>ACCRINT<br>ACCRINT<br>ACOS<br>検索(行列)<br>ACOS<br>検索(行列)<br>ACOT<br>本COT<br>ACOT<br>AB型<br>ABS(数値)<br>情報<br>数値から符号(+<br>エンジニアリング<br>本<br>大<br>大<br>大<br>大<br>大<br>大<br>大<br>大<br>大<br>大<br>大<br>大<br>大 | <ul> <li>「関数の入力」のダイアログボックスが表示<br/>されるので、「最近使用した関数」の右の▼を<br/>クリックし、「すべて表示」を選ぶ。</li> <li>         「すべて表示」を選ぶ。</li></ul>                                                                                                    |
| 「関数名」のリストから「COUNTIF」を選択する。                                                                                                    | 開設名(以):<br>COUNT<br>COUNTA<br>COUNTA |

この関数のヘルプ

ОК

キャンセル

| 関数の引数              |                      |                            |                              |         | ?          | ×   |
|--------------------|----------------------|----------------------------|------------------------------|---------|------------|-----|
| COUNTIF            |                      | _                          | _                            |         |            |     |
| 範囲                 | 1                    | 1                          | = 参照                         |         |            |     |
| 検索条件               |                      | Esc.                       | <ul> <li> <b> </b></li></ul> |         |            |     |
| 指定された範囲に含まれるセ      | レのうち、検索条件に<br>範囲 には空 | に一致するセルの個数を<br>目白でないセルの個数を | =<br>E返します。<br>求めるセル範囲       | を指定します。 |            |     |
| 数式の結果 =            |                      |                            |                              |         |            |     |
| <u>この関数のヘルプ(H)</u> |                      |                            |                              | ОК      | <b>‡</b> 7 | ンセル |

「関数の引数」ダイアログボックスが表示されるので、「範囲」の右の **「** をクリックする。

F5 から F26 までをマウスでドラッグし、範囲を決める。

| 氏交     |   | 777 日   |
|--------|---|---------|
|        |   |         |
|        |   | 1フフルエフサ |
| E島 誠二  | 西 | インフルエンザ |
| ∖松 昌子  | 北 | 腹痛      |
| 頭 あぎら  | 東 | インフルエンザ |
| 上条 正夫  | 西 | インフルエンザ |
| 杼 みかこ  | 西 | 頭痛      |
| 誕 魚子   | 西 | インフルエンザ |
| 山 太郎   | 東 | インフルエンザ |
| 曖媛 花子  | 西 | 風邪      |
| (前)次郎  | 南 | けが      |
| 宿浜 金太  | 東 | 腹痛      |
| 济治 順子  | 西 | インフルエンザ |
| 孫 優子   | 西 | インフルエンザ |
| 9子 三郎  | 北 | 頭痛      |
| 早和 みどり | 南 | 風邪      |
| -居 浩   | 西 | インフルエンザ |
| 山 栗子   | 東 | 腹痛      |
| 、万 熊雄  | 北 | 頭痛      |
| 佃 和子   | 西 | インフルエンザ |
| 間清     | 東 | インフルエンザ |
| 山清     | 東 | 風邪      |
| 石 博    | 西 | 腹痛      |
|        |   |         |

関数の引数 \$F\$5:\$F\$26

F4キーを押し、「絶対番地」にする。 「Enter」を押し、確定する。

| 関数の引数                  | ? :                                                               |                      |
|------------------------|-------------------------------------------------------------------|----------------------|
| COUNTIF<br>範囲<br>検索条件  | \$F\$5:\$F\$26 = {"インフルエンザ";"インフルエンザ";"腹. ■ すべて                   | 「検索条件」の右の 📷 をクリックする。 |
| 指定された範囲に含まれるセ          | ー<br>フルのうち、検索条件に一致するセルの個数を返します。<br>範囲 には空白でないセルの個数を求めるセル範囲を指定します。 |                      |
| 数式の結果 =<br>この関数のヘルプ(H) | ок ‡руду                                                          |                      |

| - 関数の引数<br>F30                  |          |
|---------------------------------|----------|
| インフルエンザ<br>風邪<br>けが<br>腹痛<br>頭痛 | 326,F30) |

セルF30の「インフルエンザ」をクリックする。

| 関数の引数                       |                            |                                           | ?             | ×    |                |     |
|-----------------------------|----------------------------|-------------------------------------------|---------------|------|----------------|-----|
| COUNTIF                     |                            | recovery                                  |               |      | 「数式の結果」が正しく表示  | さ   |
| 範囲                          | \$F\$5:\$F\$26             | = {"インフルコ                                 | こンザ";"インフルエンザ | ";"腹 | れていることを確認して、OK | を   |
| 検索条件                        | F30                        | 🌆 = "インフルエン                               | ンザ"           |      | カリッカナス         | ] _ |
| 指定された範囲に含まれるセ<br>数式の結果 = 11 | ルのうち、検索条件に一致す<br>範囲 には空白でた | = 11<br>するセルの個数を返します。<br>ないセルの個数を求めるセル範囲? | を指定します。       |      |                |     |
| この関数のヘルプ(H)                 | <u>ر بن</u>                | 11                                        |               | やルに表 | 示される。          |     |
| 風邪<br>けが<br>腹痛<br>頭痛        |                            |                                           | オートフィ         | ルで「頭 | 痛」までコピーする。     |     |
| インフルエン<br>風邪<br>けが<br>腹痛    | ゲ                          | 11<br>3<br>1<br>4                         | 罫線を入力         | して、集 | 計表の完成。         |     |

(2) 円グラフの作成

| インフルエンザ | 11 |
|---------|----|
| 風邪      | 3  |
| けが      | 1  |
| 腹痛      | 4  |
| 頭痛      | 3  |
|         |    |

グラフにする表をドラッグして選択する。

| 1 | 軍入  | ページ レイアウト |                   | ページレイアウト 数式 データ 校閲 表    |              | 表示                                        | ₹ ♀ 実行したい作業を入れ |                      |        |                             |
|---|-----|-----------|-------------------|-------------------------|--------------|-------------------------------------------|----------------|----------------------|--------|-----------------------------|
|   | ーブル | 画像        | <br>オンライン<br>画像 a | 図形・<br>SmartA<br>、スクリーン | rt<br>Sayh * | לא די די די די די די די די די די די די די | F42 +<br>(2    | 1990<br>1997<br>1997 | 11 · Ⅰ | • • • •<br>• • • •<br>• • • |
|   | ×   | ~         | f <sub>x</sub>    | E                       | 6 (l.,       | F                                         |                | G                    |        | Ø                           |

「挿入タブ」の グラフグループの 「円」をクリック し、「2-D円」 をクリックする。

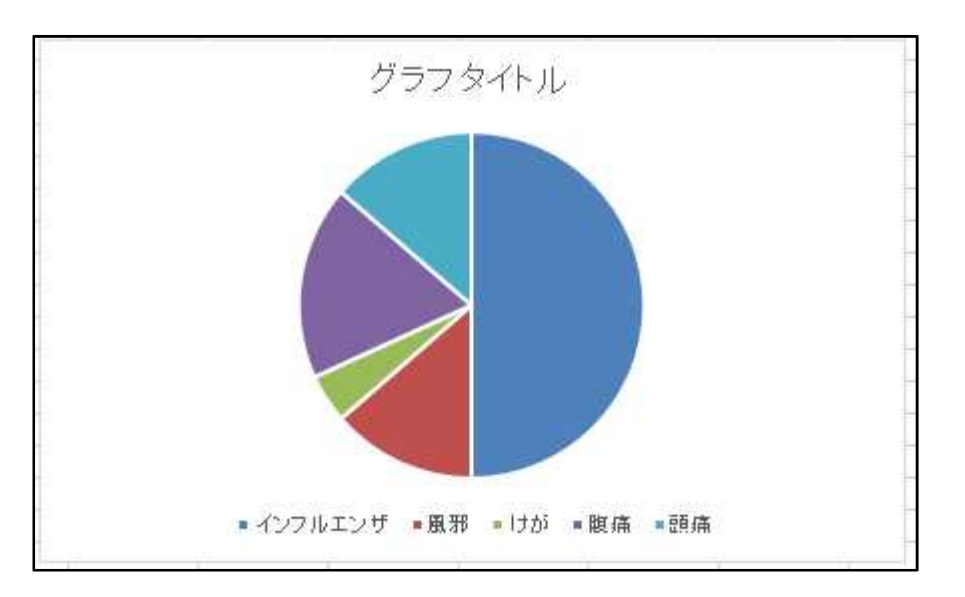

円グラフが挿入される。

(3) グラフの書式

グラフを選択し、「デザイン」タブをクリックする。 「グラフのスタイル」グループの▼をクリックし、「スタイル 12」を選択する。

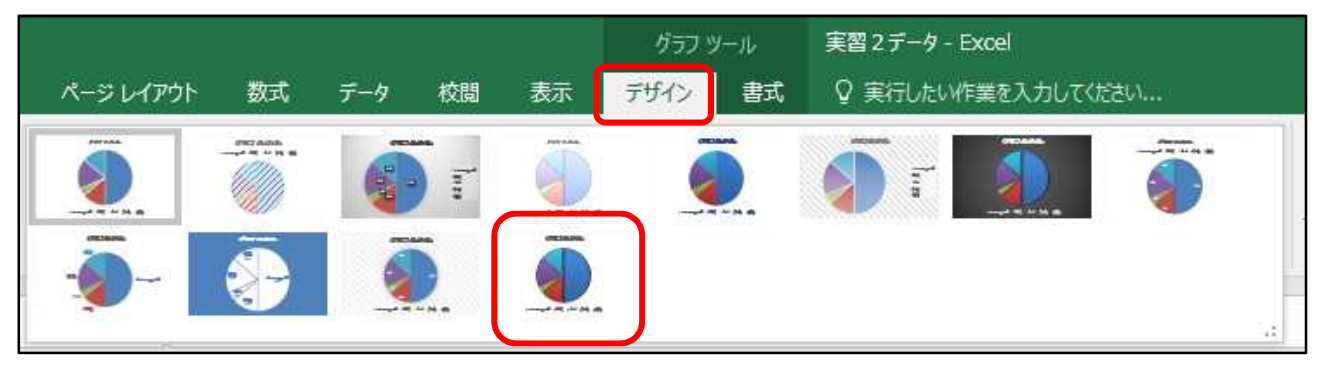

「グラフ要素を追加」をクリックし、「データタイトル」をクリックする。 「なし」をクリックする。

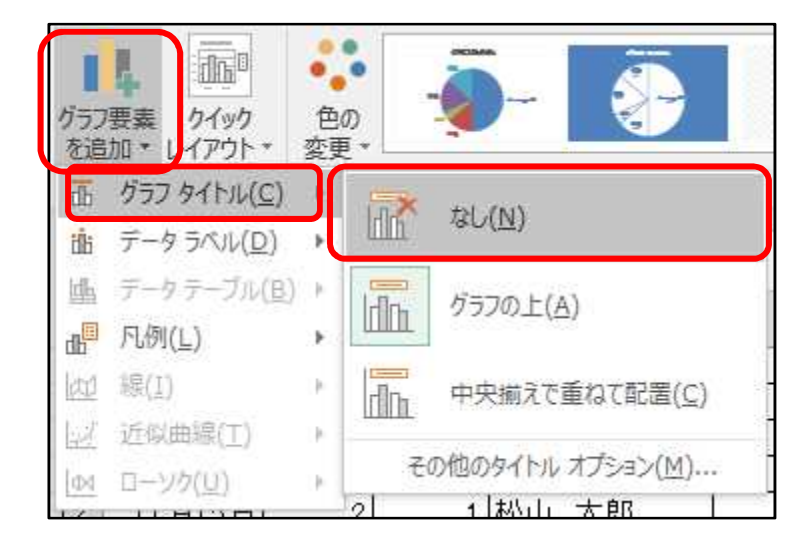

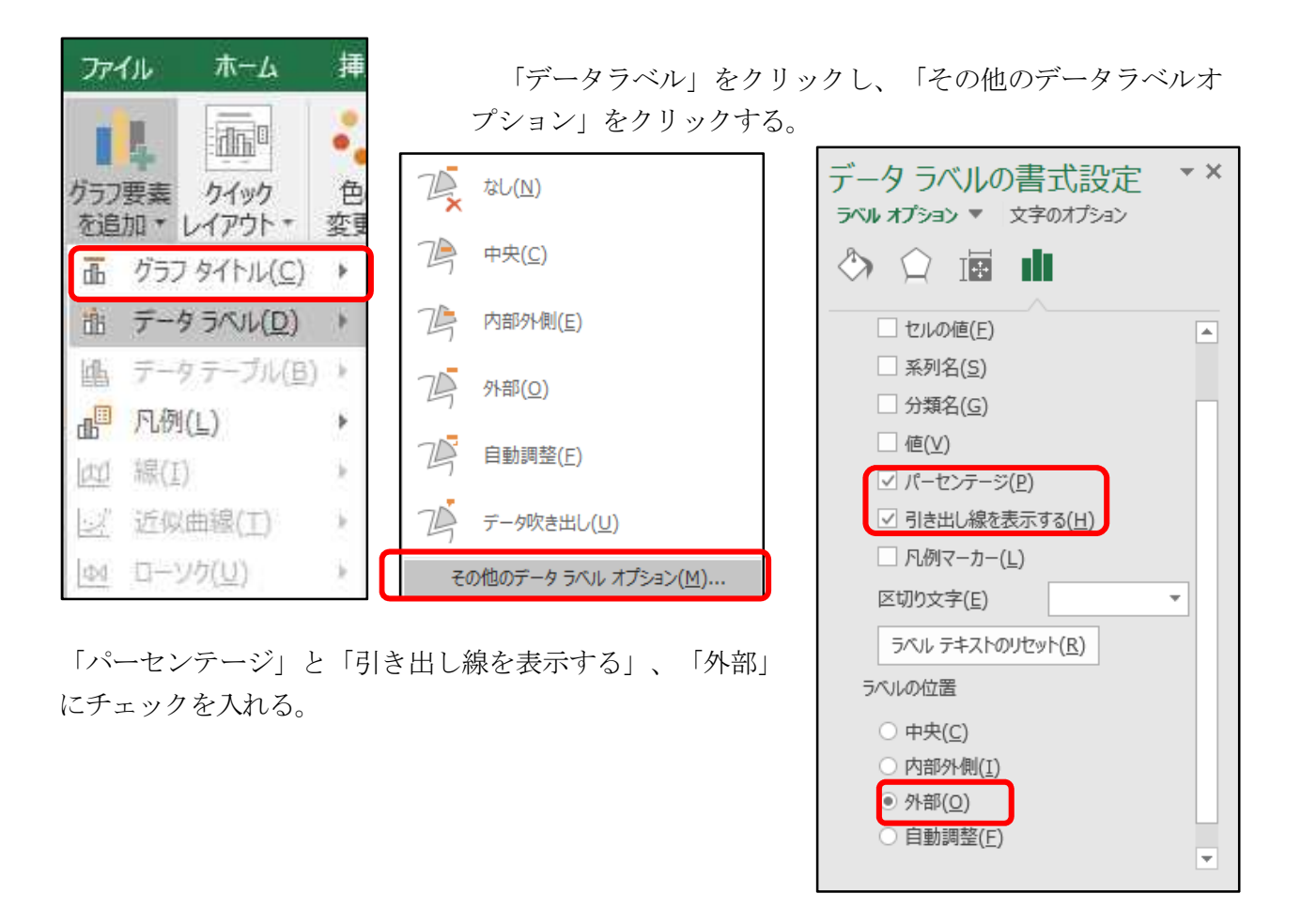

グラフのデータラベルの1つをクリックし、フォントサイズを見やすい大きさにする。 同じように、凡例をクリックし、フォントサイズを見やすい大きさにする。 グラフの角のOをドラッグし、見やすい大きさに調整する。

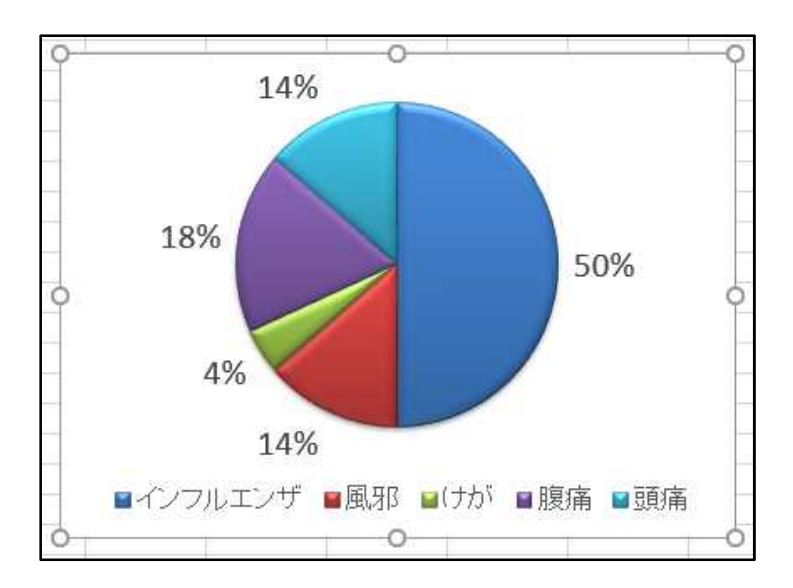

### 3 データの編集

(1) フィルターの使い方

「日付」をクリックし、「データ」タブの「フィルタ」をクリックする。

| ファイル              | ホーム                     | 挿入                                           | ページー                     | レイアウト           | 数                                                             | 式                       | データ     | 校閲                                    | 表示                        | Q                                           | 実行したい             |
|-------------------|-------------------------|----------------------------------------------|--------------------------|-----------------|---------------------------------------------------------------|-------------------------|---------|---------------------------------------|---------------------------|---------------------------------------------|-------------------|
| 日<br>外部デー<br>取り込み | タの新しいな<br>** エリ*        | □ クエリの<br>□ テーブル<br>□ テーブル<br>□ 最近使<br>取得と変換 | 表示<br>しから<br>さったソース<br>& | 「<br>すべて<br>更新・ | <ul><li>回援</li><li>回</li><li>回</li><li>周</li><li>援制</li></ul> | 線売<br>ロバテ・<br>ンクの利<br>2 | (<br>[集 | ↓ <mark>【 A 2</mark><br>↓ 並べ替え<br>↓ 並 | マイアレター<br>フィルター<br>く替えとフィ | トレクト 日本 日本 日本 日本 日本 日本 日本 日本 日本 日本 日本 日本 日本 | リア<br>「適用<br>詳細設定 |
| A5                | A5 • : × ✓ f* 2010/11/1 |                                              |                          |                 |                                                               |                         |         |                                       |                           |                                             |                   |
|                   | A                       | в                                            | С                        |                 | D                                                             | ł                       | E       |                                       | F                         |                                             | 4                 |
| 2                 |                         | 1                                            | 1 月欠席                    | 理由記             | <b>録表</b> (                                                   | 保健                      | 室調べ)    | 8                                     |                           |                                             |                   |
| 4                 | 日付▼                     | 学年▼                                          | クラス・                     | 氏               | 名                                                             | *                       | 校区      | •                                     | 理                         | 由                                           | *                 |
| 5                 | 11月1日                   | 3                                            | 3                        | 上野 -            | 一郎                                                            |                         | 西       | インフ                                   | ルエンち                      | f                                           |                   |
| 6 1               | 1月10日                   | 2                                            | 1                        | 三島調             | <u> </u>                                                      |                         | 西       | 127                                   | ルエンち                      | f                                           | l.                |
| 7 4               |                         |                                              | 4                        | 1. +10 E        | 17                                                            | - 1                     |         | 日日小                                   |                           |                                             | 1                 |

「日付」「学年」「クラス」「氏名」「校区」「理由」のセルに、▼が追加される。

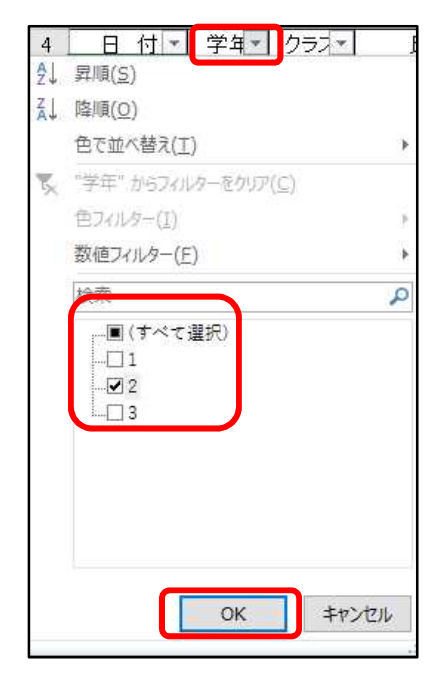

「学年」の▼をクリックし、「数値のフィルタ」で「2」だ けにチェックマークが付くようにし、OKをクリックする。

| 4<br>91 | 日 付 V 学年 クラス -<br>昇順(S)       | 氏  |
|---------|-------------------------------|----|
| Z J     | 降順( <u>O</u> )                |    |
|         | 色で並べ替え(工)                     | E. |
| 5       | "クラス" からフィルターをクリア( <u>C</u> ) |    |
|         | 色フィルター(I)                     | ÷. |
|         | 数値フィルター(E)                    | •  |
|         | 検索                            | 2  |
|         |                               |    |
|         | ОК ‡т>1                       | JL |

同じく「クラス」の▼をク リックし、「数値のフィルタ」 で「1」だけにチェックマー クが付くようにし、OKをク リックする。

| 1  |        |    |        |           |       |         |
|----|--------|----|--------|-----------|-------|---------|
| 2  |        |    | 11 月欠席 | 帮理由記録表(保険 | 建室調べ) |         |
| 3  |        |    |        |           |       |         |
| 4  | 日付▼    | 学年 | クラス・エ  | 氏名 💌      | 校区-   | 理由 🔽    |
| 6  | 11月10日 | 2  | 1      | 三島 誠二     | 西     | インフルエンザ |
| 7  | 11月10日 | 2  | 1      | 小松 昌子     | 北     | 腹痛      |
| 11 | 11月12日 | 2  | 1      | 長浜 魚子     | 西     | インフルエンザ |
| 12 | 11月15日 | 2  | 1      | 松山 太郎     | 東     | インフルエンザ |
| 14 | 11月16日 | 2  | 1      | 松前 次郎     | 南     | けが      |
| 21 | 11月22日 | 2  | 1      | 中山 栗子     | 東     | 腹痛      |
| 23 | 11月24日 | 2  | 1      | 小田 和子     | 西     | インフルエンザ |
|    |        |    |        |           |       |         |

2年1組だけの表になる。

(2) 列の非表示、再表示

表示したくない列を選択する。ここでは、B~D列を選択する。右クリックし、「非表示」をクリックする。

| А     | В   | C            |           | Ŷ        |                   |
|-------|-----|--------------|-----------|----------|-------------------|
|       |     | 11月欠周        | 帮理由語      | Ep.      | ⊐ピ−( <u>C</u> )   |
|       |     |              |           | B        | 貼り付けのオプション:       |
| 日付▼   | 字年三 | <u> 252-</u> |           |          | -                 |
| 1月10日 | 2   |              | 二员        |          |                   |
| 1月10日 | 2   | 1            | 小松        |          | 形式を選択して貼り付け(S)    |
| 1月12日 | 2   | 1            | 長浜        |          | 17.7 (7)          |
| 1月15日 | 2   | 1            | 松山        |          | 押入(1)             |
| 1月16日 | 2   | 1            | 松前        |          | 削除( <u>D</u> )    |
| 1月22日 | 2   | 1            | 中山        |          | 数式と店のカロマ(NI)      |
| 1月24日 | 2   | 1            | 小田        |          | 3X20C1E07777 (14) |
|       |     |              | 106 00000 | 8-<br>0- | セルの書式設定(E)        |
|       |     |              |           |          | 列の幅(C)            |
|       |     |              |           |          | 非表示(出)            |
|       |     |              |           |          | 冉表示( <u>U</u> )   |

B~D列が表示されなくなる。

|    | А      | E     | F       |
|----|--------|-------|---------|
| 1  |        |       |         |
| 2  |        |       |         |
| 3  |        |       |         |
| 4  | 日付▼    | 校 区 - | 理由 💌    |
| 6  | 11月10日 | 西     | インフルエンザ |
| 7  | 11月10日 | 北     | 腹痛      |
| 11 | 11月12日 | 西     | インフルエンザ |
| 12 | 11月15日 | 東     | インフルエンザ |
| 14 | 11月16日 | 南     | けが      |
| 21 | 11月22日 | 東     | 腹痛      |
| 23 | 11月24日 | 西     | インフルエンザ |
| 07 |        |       |         |

※ 再表示したい場合は、A~E列までを選択し、右クリックし、「再表示」をクリックする。

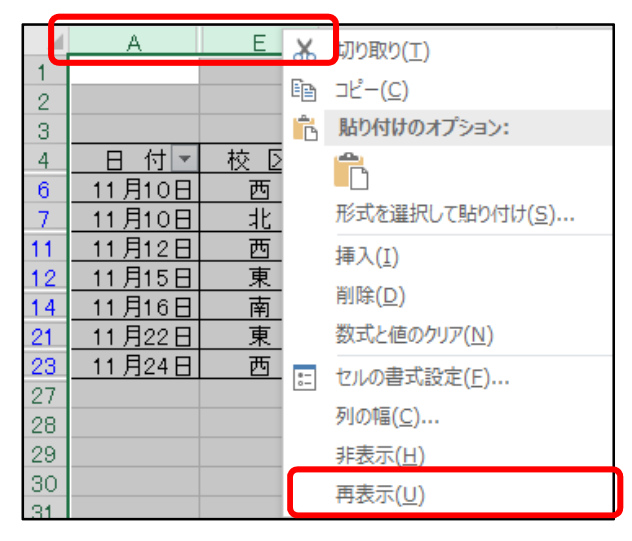

#### 4 ワード文書への貼り付け

(1) 表の貼り付け

貼り付ける表をドラッグして選択し、右クリックして「コピー」を選択する。

| 3  |        |        |         |      |                |
|----|--------|--------|---------|------|----------------|
| 4  | 日付・    | 校区・    | 理       | X    | 切り取り(工)        |
| 6  | 11月10日 | 西      | インフルエンち | En.  | 2K-(C)         |
| 7  | 11月10日 | 北      | 腹痛      |      |                |
| 11 | 11月12日 | 西      | インフルエンち | B    | 貼り付けのオブション:    |
| 12 | 11月15日 | 東      | インフルエンち |      | <b>A</b>       |
| 14 | 11月16日 | 南      | けが      |      |                |
| 21 | 11月22日 | 東      | 腹痛      |      | 形式を選択して貼り付け(5) |
| 23 | 11月24日 | 西      | インフルエンち | O    | スマート検索(L)      |
| 27 |        | 1272 3 |         | 1000 |                |

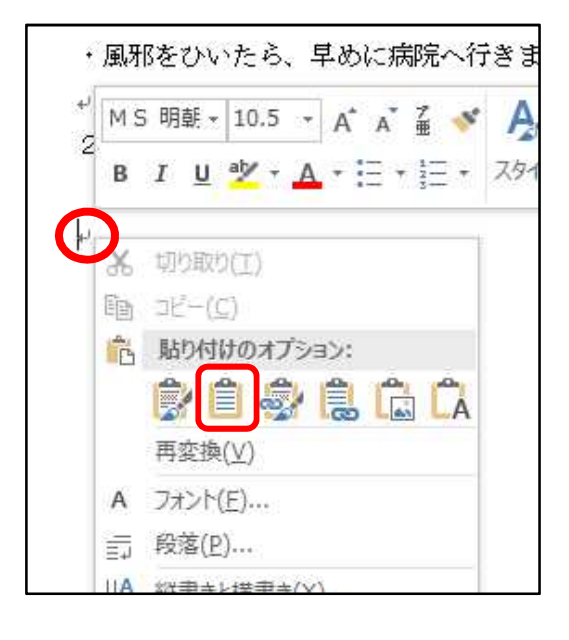

Word文書を開き、貼り付ける場所で右クリックし、 「貼り付けオプション」の中から、「貼り付け先のス タイルを使用」をクリックする。

| 2 欠席の   | 状況↩  |          |   |
|---------|------|----------|---|
|         | クラスの | )欠席状況    |   |
| 日 付₽    | 校 区₽ | 理 由↩     | ¢ |
| 11月10日+ | ₫₽   | インフルエンザー | ¢ |
| 11月10日+ | ft₽  | 腹痛₽      | ¢ |
| 11月12日↔ | ₫₽   | インフルエンザー | ę |
| 11月15日+ | 東↩   | インフルエンザー | ¢ |
| 11月16日↔ | 南↩   | けが₽      | ¢ |
| 11月22日↔ | 東↩   | 腹痛₽      | ¢ |
| 11月24日↔ | ₫₽   | インフルエンザー | ¢ |
| ų       |      | 6        | 1 |

表が貼り付く。

(2) 表の体裁を整える。

|          | 2 欠席の   | 状況↩  |          |   |
|----------|---------|------|----------|---|
| <b>+</b> | ו       | クラスの | 欠席状況     |   |
|          | 日 付↩    | 校 区₽ | 理 由↩     | ę |
|          | 11月10日↔ | 西₽   | インフルエンザー | ą |
|          | 11月10日↔ | વદ∾  | 腹痛₽      | ą |
|          | 11月12日↔ | 西₽   | インフルエンザー | ą |
|          | 11月15日↔ | 東₽   | インフルエンザー | ¢ |
|          | 11月16日↔ | 南₽   | けが。      | ą |
|          | 11月22日↔ | 東₽   | 腹痛↩      | ¢ |
|          | 11月24日↔ | 西₽   | インフルエンザー | ę |
|          | له      |      |          |   |

表のタイトル行と校区の列をセンタリング した後、表全体を範囲指定する。

|        |          |              | 表ツ                    | -JL |                 |                  |           |
|--------|----------|--------------|-----------------------|-----|-----------------|------------------|-----------|
| 周      | 表示       | ቻቻイ          | >                     | 4   | アウト             | ♀ 実行し            | たい作業      |
| 日日の合   | 110 表の分割 | Ⅲ<br>Ⅲ<br>汾割 | 自動調                   | 周整  | 111 高さ<br>□□ 幅: | : 4.8 mm         | * *       |
|        | 結合       | (            | 1<br>1<br>1<br>1<br>1 | 文字  | 列の幅に            | 合わせる( <u>C</u> ) |           |
| e2 - 1 | 1 12 1   | 14 16        | н%н<br>Поп            | ウイン | ドウサイス           | (に合わせる()         | <u>W)</u> |
| をし     | しましょう    | • •          |                       | 列の  | 幅を固定す           | する( <u>N</u> )   |           |

「レイアウト」タブの「セルのサイズ」 グループで、「自動調整」をクリックし、 「文字列の幅に合わせる」をクリックする。

| クラスの欠席状況 |  |  |  |  |  |  |  |  |
|----------|--|--|--|--|--|--|--|--|
| ŧ₽ ₽     |  |  |  |  |  |  |  |  |
| ンザギャ     |  |  |  |  |  |  |  |  |
| ÷        |  |  |  |  |  |  |  |  |
| ンザーや     |  |  |  |  |  |  |  |  |
| ンザチャ     |  |  |  |  |  |  |  |  |
| ¢        |  |  |  |  |  |  |  |  |
| ÷        |  |  |  |  |  |  |  |  |
| ンザギャ     |  |  |  |  |  |  |  |  |
|          |  |  |  |  |  |  |  |  |

(3) グラフの貼り付け

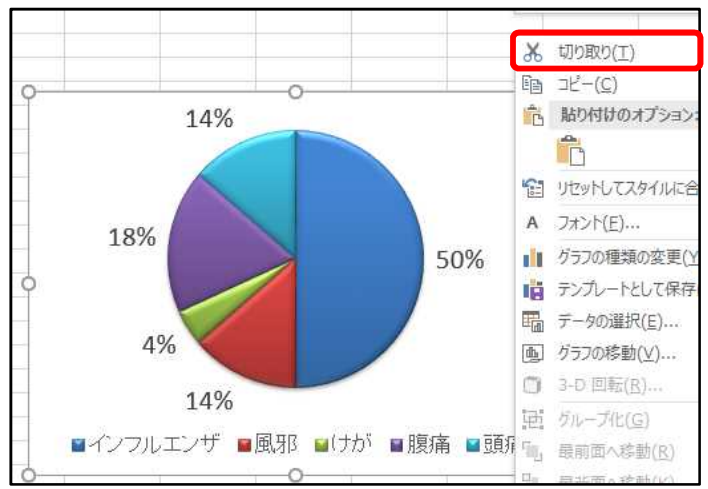

Word文書を開き、貼り付ける場所をクリックする。 (表が挿入されている行とは違う場所をクリックして おく。)

ホームタブの「貼り付け」の▼をクリックし、「形 式を選択して貼り付け」をクリックする。

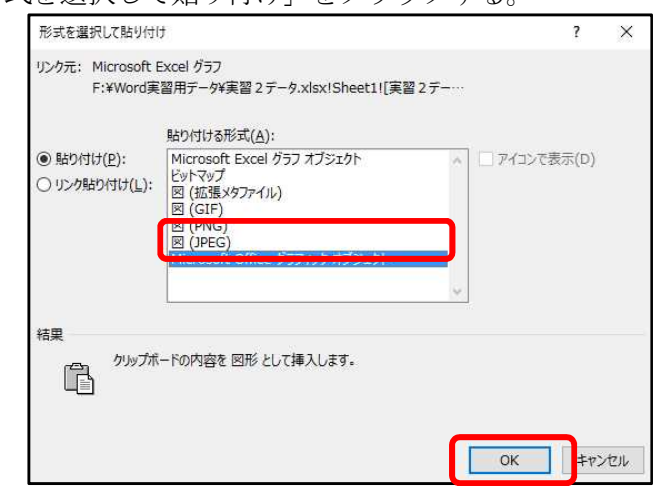

グラフをクリックし、右クリックで「切 り取り」をクリックする。

| ファイル     | ホーム                          | 挿入              | <u>デ</u> ザ· |
|----------|------------------------------|-----------------|-------------|
| <b>^</b> | 光 切り取り                       |                 | M           |
| 貼り付け     | 18 コヒー<br><sup>ジ</sup> 書式のコと | ニー/貼り付          | ы           |
| 貼り付け     | のオプション:                      |                 |             |
|          |                              |                 |             |
| 形式       | な選択して販                       | 的付け(5)          |             |
| 既定       | この貼り付けの                      | )設定( <u>A</u> ) |             |

「図 (JPEG)」を選択して、「OK」 をクリックする。 グラフの図の右下角をクリックしたままドラッグし、横幅が用紙幅の約1/3の大きさになるよ

う調整する。

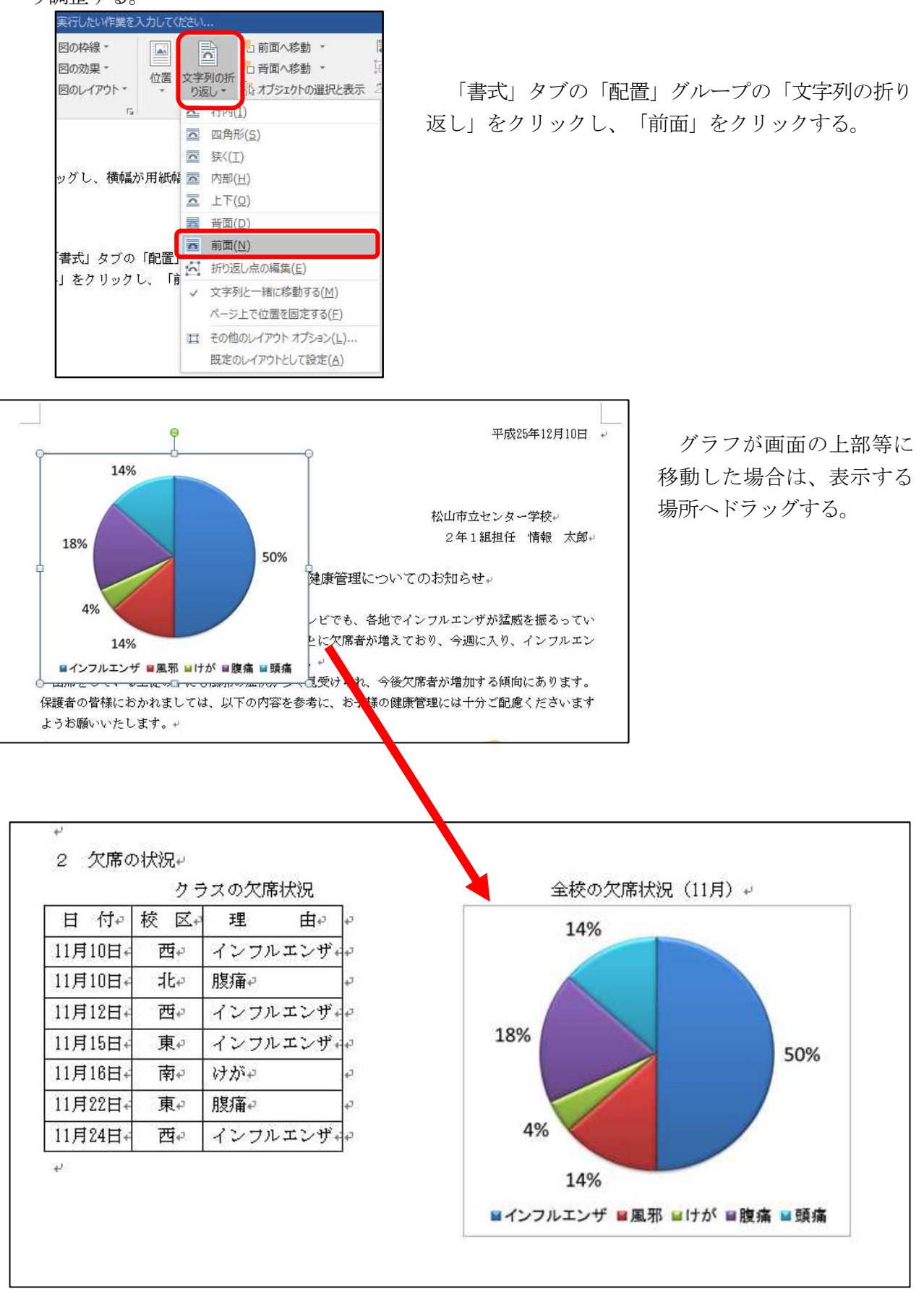

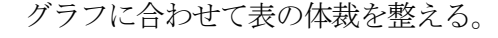

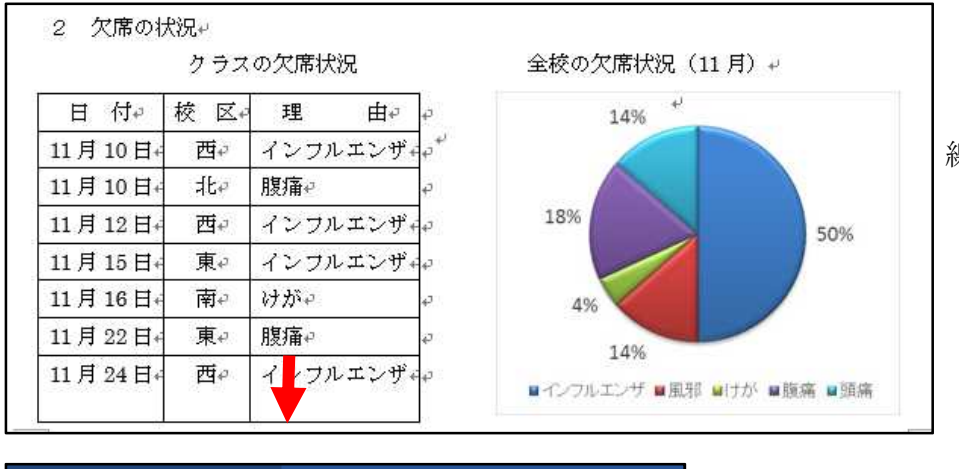

表の下線をグラフの下 線と同じ高さまで下ろす。

| 表ツール          |         |    |                           |          |        |           |
|---------------|---------|----|---------------------------|----------|--------|-----------|
| デザ            | インレイアウト |    | ♀ 実行したい作業を入力してください        |          |        |           |
| Ⅲ<br>Ⅲ<br>)分割 | 目動調     | 調整 | ↓<br>□ 高<br>□<br>□ 高<br>□ | ວ່: 7 mm | *<br>* | 日本 高さを揃える |
| セルのサイズ 5      |         |    |                           |          |        |           |

表全体を範囲指定し、「レイアウト」 タブの「セルのサイズ」グループの「高 さを揃える」をクリックする。

文字の配置、表全体のバランスを整え る。

表とグラフの大きさがそろい、文書が完成する。

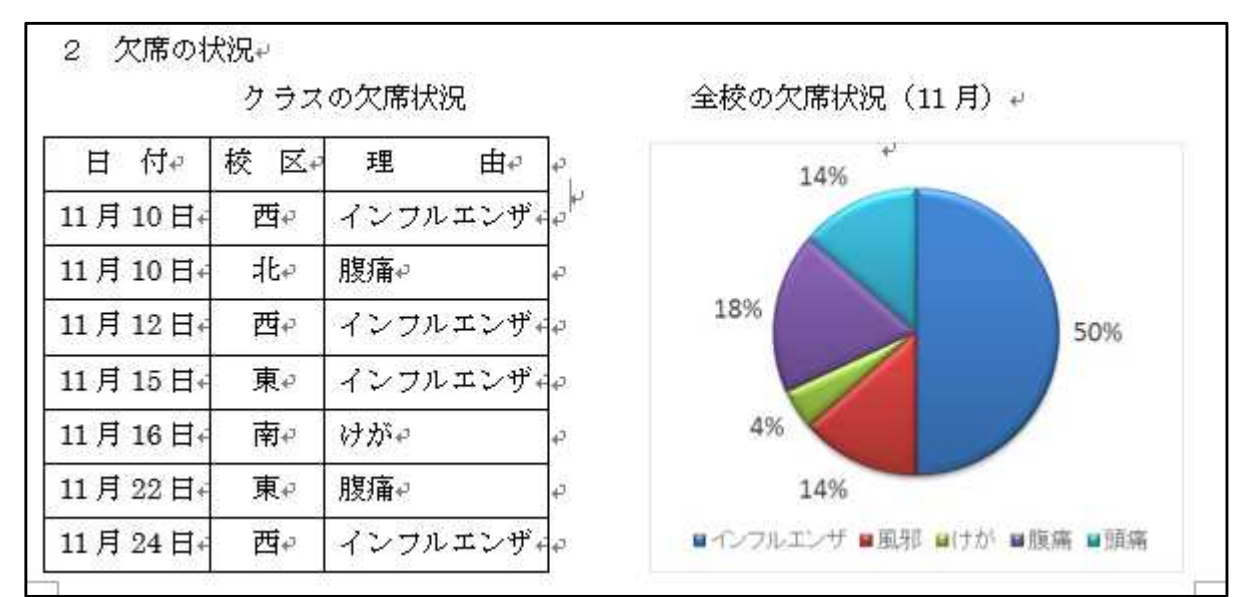